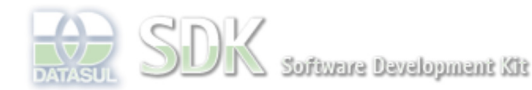

T Home

Específicos Flex

Java

Tools Trilhas

User

Getting Started

Processo Datasul Progress

🚳 Browse Space

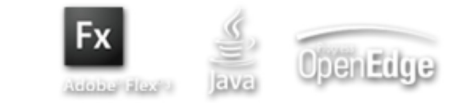

Dashboard > SDK - Software Development Kit - v.1.0 > ... > Área do Desenvolvimento > Projetos > Tools > Tools > Ibrary > Metadados > FAQ > Como fazer um backup e import de dados manualmente?

Log In

Search

SDK - Software Development Kit - v.1.0

## Como fazer um backup e import de dados manualmente?

Added by <u>Roberto Reinert</u>, last edited by <u>Roberto Reinert</u> on Nov 03, 2009 (<u>view change</u>) Labels <u>fag, metadados, incubado</u>

Para fazer o backup de dados de uma base, siga os passos abaixo:

documento incubado

1) Instalar a ferramenta SQuirrel, disponível em http://squirrel-sql.sourceforge.net/

Page Operations2) Executar a ferramenta e criar um novo driver para conexão Progress, conforme imagem abaixo:

| Modificar Driver:<br>Modificar Driver: JDE               | JDBC Progress                                                    |   |                |  |  |  |  |  |
|----------------------------------------------------------|------------------------------------------------------------------|---|----------------|--|--|--|--|--|
| <br>Driver                                               |                                                                  |   |                |  |  |  |  |  |
| Nome:                                                    | JDBC Progress                                                    |   |                |  |  |  |  |  |
| URL de Exemplo:                                          | URL de Exemplo: jdbc:jdbcprogress:T:tapera2.datasul.net:4444:sdd |   |                |  |  |  |  |  |
| URL do site:                                             |                                                                  |   |                |  |  |  |  |  |
| ClassPath Java                                           | ClassPath Extra                                                  |   |                |  |  |  |  |  |
| C:\dlc91e\java\jdb                                       | c.jar                                                            | ^ | Listar Drivers |  |  |  |  |  |
| C:(dic91e()ava(pro                                       | gress.)ar                                                        |   | Para Cima      |  |  |  |  |  |
|                                                          |                                                                  | ~ | Adicionar      |  |  |  |  |  |
|                                                          | 2                                                                |   | Apagar         |  |  |  |  |  |
| Nome da Classe: com.progress.sql.jdbc.JdbcProgressDriver |                                                                  |   |                |  |  |  |  |  |
|                                                          | OK Fechar                                                        |   |                |  |  |  |  |  |

3) Após configurado o driver, criar uma conexão com a base de dados, informando o driver, usuario e senha, conforme exemplo abaixo:

| Nome:                                                  | totvsmdfrw                             |  |  |  |  |  |
|--------------------------------------------------------|----------------------------------------|--|--|--|--|--|
| Driver:                                                | MySQL Driver Novo                      |  |  |  |  |  |
| URL:                                                   | jdbc:mysql://localhost:3306/totvsmdfrw |  |  |  |  |  |
| Nome do Usuário:                                       | root                                   |  |  |  |  |  |
| Senha:                                                 | ****                                   |  |  |  |  |  |
| 🗹 Conectar Automaticamente 🗌 Conectar na Inicialização |                                        |  |  |  |  |  |
|                                                        | Propriedades                           |  |  |  |  |  |
| Aviso - As senhas são salvas em texto aberto           |                                        |  |  |  |  |  |

4) Abrir a conexão criada e selecionar a database desejada;

5) Na aba "table" selecionar as tabelas que desejada efetuar backup;

6) Clicar com o botão direito do mouse e selecionar o item de menu "Scripts" e "Criar um script de dados":

| Get Single W                            | ,                  | Imported Keys           | Indexes                  | Privileges      | Column Privi                |
|-----------------------------------------|--------------------|-------------------------|--------------------------|-----------------|-----------------------------|
| ⊕ 🗐 dbapp                               |                    | Info                    | Content                  | Row Coun        | t 🗍                         |
| 🖻 🧰 dbcad                               |                    |                         | usr_name                 |                 | applicati                   |
| H C dbcad1                              |                    |                         |                          | ^               |                             |
| ⊞ i i i i i i i i i i i i i i i i i i i |                    |                         |                          |                 |                             |
| 🕀 🚎 dbmaster                            |                    |                         |                          |                 |                             |
| 🕀 🧰 mysql                               |                    |                         |                          |                 |                             |
|                                         |                    |                         |                          |                 |                             |
| ⊡ iest                                  |                    |                         |                          |                 |                             |
| 🖃 🧐 totysmdfrw                          |                    |                         |                          |                 |                             |
|                                         |                    |                         |                          |                 |                             |
|                                         |                    |                         |                          |                 |                             |
| frm_column_reference                    | e                  |                         |                          |                 |                             |
| — 📑 frm_column                          |                    |                         |                          |                 |                             |
| — 🌅 frm_database                        |                    |                         |                          |                 |                             |
| - frm_index_column                      |                    |                         |                          |                 |                             |
| - frm table reference                   |                    |                         |                          |                 |                             |
| - frm_table                             | 🏟 Refresh Tr       | ree and Cache           |                          |                 |                             |
| md_application                          | Atualizar I        | tem                     |                          |                 |                             |
| ma_rorm_event                           | Limitar o ta       | amanho da clausula WHER | E para edição de células |                 |                             |
| - md_form                               | 掛 Filtro SQL       | da Aba de Conteúdo      |                          |                 |                             |
| - md_item_event                         | Apagar re          | gistros                 |                          |                 |                             |
| - md_item                               | Copy Tabl          | e                       |                          |                 |                             |
| H- 1 VIEW                               | 💼 Paste Tabl       | e                       |                          |                 |                             |
|                                         | Adicionar a        | ao gráfico              |                          |                 |                             |
| ⊞- 🥅 UDT                                | Copiar Nor         | me do Objeto            |                          |                 |                             |
|                                         | Copiar nor         | ne completo do objeto   |                          | Criar um Script | de Dados                    |
| totvsmdfrw/totvsmdfrw/TABLE/md_pre      | Criar Banc         | o                       |                          | Criar Mandala d |                             |
| or favor experimente as Ferramentas a   | <u>M</u> ySQL      |                         |                          | Criar Script Ge | n Script de Dados<br>Tabela |
|                                         | <u>R</u> efactorin | g                       |                          | Criar um Script | de Select                   |
|                                         | <u>S</u> cripts    |                         |                          | Script para Rer | mover Tabela                |
|                                         |                    |                         |                          |                 |                             |

8) Salvar o arquivo no subversion, para que seja possível recuperar os mesmos posteriormente.

Obs.: Para importar os dados novamente, basta abrir o arquivo e em seguida clicar em "Rodar SQL":

| 🚺 1 - totvsmdfrw (totvsmdfrw) como root - arquivo SQL: C:/Documents and Settings/roberto.reinert.JV01/Desktop/script.sql* |                                                                       |                                 |                                           |        |                                                                  |       |       |                                               |            |
|----------------------------------------------------------------------------------------------------|-----------------------------------------------------------------------|---------------------------------|-------------------------------------------|--------|------------------------------------------------------------------|-------|-------|-----------------------------------------------|------------|
| Catálogo: totvs                                                                                                    | mdfrw 🔽                                                               | K 🧇 🗟                           | \$<br>  \$<br>  \$<br>  \$<br>  \$<br>  € | )6 🛛 🔍 | ۵ 🗶 🖻                                                            | e 4 1 | Q 🔮 🧔 | 💭 🕅                                           | <b>€</b> 0 |
| Objetos SQ                                                                                                    |                                                                       |                                 | $\sim$                                    |        |                                                                  |       |       |                                               |            |
| SELECT * FROM PUB.procedimento where cod_prog_dtsul_base like 'fnd.%'                                                     |                                                                       |                                 |                                           |        |                                                                  |       |       |                                               |            |
| Dp 🏈                                                                                                    | en                                                                    |                                 |                                           |        |                                                                  |       |       |                                               | ×          |
| Look                                                                                                    | In: 🗐 Desktop                                                         |                                 |                                           |        |                                                                  | ~     |       | <u> – – – – – – – – – – – – – – – – – – –</u> |            |
| Meus do<br>Meu com<br>Meus loc<br>script.sql                                                                              | Aeus documentos<br>Meu computador<br>Meus locais de rede<br>cript.sql | umentos<br>utador<br>is.de rede |                                           |        | Clique em "abrir",<br>selecione o arquivo e<br>clique em "open". |       |       |                                               |            |
|                                                                                                    |                                                                       |                                 |                                           |        |                                                                  | Ì     |       |                                               |            |
| File <u>N</u>                                                                                                    | ame: script.sql                                                       |                                 |                                           |        |                                                                  |       |       |                                               |            |
| Files                                                                                                    | of <u>T</u> ype: SQL files                                            | (*.sql)                         |                                           |        |                                                                  |       | Open  | Cano                                          | el         |

## Referências

Ver Também

| Informações sobre este Documento |                        |                 |                          |                             |                 |                    |  |  |
|----------------------------------|------------------------|-----------------|--------------------------|-----------------------------|-----------------|--------------------|--|--|
| Versão                           | Estado                 | Compatibilidade | Criador                  | Criação                     | Último Revisor  | Última Revisão     |  |  |
| <u>14</u>                        | incubado               |                 | Roberto Reinert          | Nov 03, 2009 09:30          | Roberto Reinert | Nov 03, 2009 10:10 |  |  |
|                                  | Acesse o<br>FÓRUM DE L | DISCUSSÃO       | Acesse o<br>JIRA<br>O qu | Your<br>Rating:<br>e é RSS? | Results         | :: 0 rates         |  |  |
| 寻 <u>Add C</u>                   | <u>omment</u>          |                 |                          |                             |                 |                    |  |  |

Powered by Atlassian Confluence 2.8.0, the Enterprise Wiki. Bug/feature request - Atlassian news - Contact administrators